## Using the TPS2459EVM

# **User's Guide**

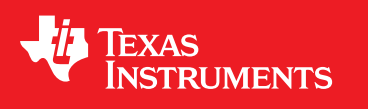

Literature Number: SLUU349 March 2009

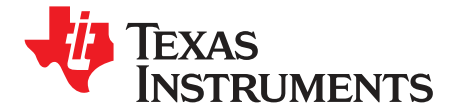

## TPS2459 Full-Featured AdvancedMC™ Slot Controller Evaluation Module

#### 1 Introduction

The Full-Featured AdvancedMC<sup>™</sup> Slot Controller Evaluation Module (EVM) is a PCB platform for users to learn about the features and operation of the TPS2459 integrated circuit (IC) from Texas Instruments (TI). The TPS2459 Full Featured AdvancedMC<sup>™</sup> Slot Controller manages a single 12-V and single 3.3-V power rails, and features inrush and fault current limiting, FET OR'ing, input UVLO protection, logic-level enable inputs and an I<sup>2</sup>C interface. Current control on the 12-V rail has a high degree of programmability, including independent current limit and fast trip thresholds. System level timing and other control parameters are accessed via the I<sup>2</sup>C interface, along with readback of FET and output rail status. In addition, current sense and pass and block FET's for the 3.3-V channel are fully integrated into the device.

Power management applications based on the TPS2459 are easily configured to meet the requirements for 12-V and 3.3-V control of Advanced Mezzanine Card (AdvancedMC<sup>™</sup>) modules. Each device incorporated onto a Carrier Card provides full power control for an AdvancedMC<sup>™</sup> slot according to the requirements of the Advanced Telecommunications Computing Architecture (ATCA<sup>™</sup>) specification, PICMG 3.0. In addition, the input supply FET OR'ing control for the 12-V rail facilitates efficient redundant supply implementations in Micro Telecommunications Computing Architecture (MicroTCA<sup>™</sup>) systems.

#### 2 Description

#### 2.1 Module Overview

The TPS2459EVM is a single-board evaluation platform consisting of two main sections. When oriented with the board nomenclature in a normal, upright reading position towards the user, the top approximately one-half of the board is the TPS2459 and related components. The bottom half contains a complete USB-to-I<sup>2</sup>C interface adapter, allowing access to the device's internal I<sup>2</sup>C registers directly from the USB port of any Windows-based host PC. Power connectors are organized with inputs along the left edge of the board, outputs along the right.

The main (upper) section of the board is comprised of the featured device, input and output banana jacks for connection of the user's supplies and test loads (if desired), and some on-board load capacitance. Numerous jumpers are provided throughout the circuit for maximum configuration flexibility. Test points are available for voltage and waveform monitoring.

The EVM kit includes a USB cable with the mating connector for the Type B-Mini connector on the EVM. The TPS2459 EVM GUI is available for download from the TPS2459 product folder on the TI website, <u>www.TI.com</u>. The GUI enables access to the control and status registers of the TPS2459 for quick set-up and operation of the EVM without having to write any code.

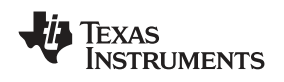

#### 2.2 Typical Applications

The TPS2459EVM contains the necessary input connectors and external components to demonstrate the application of 12-V and 3.3-V supplies to an AdvancedMC<sup>™</sup>-like load (12-V and 3.3-V load rails). The module can be used independantly with just the on-board load capacitance, or the user's test loads can be attached to the output connectors. The EVM GUI provides easy access to the internal control bits to complete device configuration for the target application. This configuration provides a complete set-up for testing the TPS2459 power management of a single AdvancedMC<sup>™</sup> slot in a non-redundant application.

If used in conjunction with a second EVM, with the two 12-V and two 3.3-V outputs connected together, the modules can be used to test and demonstrate operation in redundant systems. The EVM features two expansion ports and related jumpers needed to evaluate redundancy support. Setup details for this type of testing are provided below. Additional EVM modules for this purpose can be ordered directly from the TI website or by contacting your local TI representative.

As supplied from the factory, the EVM comes with current limits programmed for the requirements of Management Power and Payload Power control for AdvancedMC<sup>™</sup> modules. However, limit thresholds on the 12-V channels are programmable by the user; instructions for modifying current limits are included below. This flexibility with the TPS2459 enables use in other, proprietary systems requiring 12-V and 3.3-V supply control.

#### 2.3 Features

The TPS2459EVM includes the following features:

- One TPS2459 Full Featured AdvancedMC<sup>™</sup> Slot Controller Device
- USB- to-I<sup>2</sup>C Interface Adapter
- Programming and Sense Resistors (12-V)
- Low R<sub>DS(on)</sub> Pass and Block FET's (12-V)
- Input and Output Power Jacks for External Supply and Optional Load Connection
- Up to 880- $\mu F$  (4 x 220  $\mu F)$  Jumpered Load Capacitors for Simulated Payload Power Output Bulk Capacitance
- 150-µF Jumpered Load Capacitor for the Management Power Channel
- Address-Setting DIP Switch
- Slide Switch Actuation of Enable Inputs
- Expansion Port Headers
- Windows-Compatible EVM GUI

The use of these features is described in greater detail later in this document.

#### 3 Electrical Specifications

#### 3.1 Absolute Maximum Ratings

The absolute maximum ratings for the TPS2459EVM are given below in Table 1.

#### Table 1. Absolute Maximum Ratings<sup>(1)(2)</sup>

| PARAMETER                         | RATING                       |
|-----------------------------------|------------------------------|
| Input voltage range, 12-V supply  | -0.3 V to 13.8 V             |
| Input voltage range, 3.3-V supply | -0.3 V to 4 V                |
| Applied voltage, pins of J17, J18 | -0.3 V to 5 V                |
| SUMx                              |                              |
| Applied voltage, pins of J17, J18 | -0.3 V to 3.5 V              |
| SCL, SDA                          |                              |
| Output current, 12-V output       | 10A                          |
| Output current, 3.3-V output      | Internally limited by device |
| Output current, SUMx              | -5 mA                        |
| Output current, FLTx, PGx         | 5 mA                         |
| Storage temperature range         | -55°C to 150 °C              |

<sup>(1)</sup> All voltages are with respect to the EVM GND node.

<sup>(2)</sup> Currents are positive into and negative out of the specified terminal.

#### 3.2 Recommended Operating Conditions

The recommended operating conditions for the TPS2459EVM are given in Table 2.

#### Table 2. Recommended Operating Conditions, TPS2459EVM<sup>(1)(2)</sup>

| PARAMETER                                                     | MIN   | ТҮР | MAX   | UNITS |
|---------------------------------------------------------------|-------|-----|-------|-------|
| Input supply voltage, 12 V                                    | 8.8   | 12  | 13.2  |       |
| Input supply voltage, 12 V (for specified V <sub>OUT</sub> )  | 11.3  | 12  | 13.2  | V     |
| Input supply voltage, 3.3 V                                   | 2.85  | 3.3 | 3.5   | v     |
| Input supply voltage, 3.3 V (for specified V <sub>OUT</sub> ) | 3.235 | 3.3 | 3.465 |       |
| Load current, payload power out (SLOT_PWR)                    |       |     | -7.4  | А     |
| Load current, mgmt power out (SLOT_MP)                        |       |     | -165  | mA    |

<sup>(1)</sup> All voltages are with respect to the EVM GND node.

<sup>(2)</sup> Currents are positive into and negative out of the specified terminal.

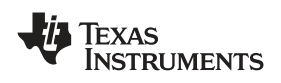

#### 3.3 Electrical Characteristics

The electrical characteristics of the TPS2459EVM are as listed in Table 3.

| PARAMETER                                    | CONDITIONS                                                                                                    | MIN   | TYP  | MAX   | UNITS |
|----------------------------------------------|----------------------------------------------------------------------------------------------------|-------|------|-------|-------|
| Output voltage, payload power out (SLOT_PWR) | ENx = OREN = HI, I <sub>LPWR</sub> < I <sub>LPWR_MAX</sub>                                                                                        | 10.8  |      | 13.2  | M     |
| Output voltage, mgmt power out<br>(SLOT_MP)  | EN3 = HI, I <sub>LMP</sub> < I <sub>LMP_MAX</sub>                                                                                                 | 3.135 |      | 3.465 | v     |
| Current limit threshold, payload power       |                                                                                                    | 7.4   | 8.36 | 9.1   | А     |
| Current limit threshold, mgmt power          |                                                                                                    | 170   | 195  | 225   | mA    |
| Fast trip threshold, payload power           |                                                                                                    |       |      | 24.5  | А     |
| Fast trip threshold, mgmt power              |                                                                                                    |       |      | 400   | mA    |
| Output capacitance, payload power (CL_PWR)   | All four load caps connected                                                                                                    | 704   | 880  | 1056  |       |
| Output capacitance, mgmt power<br>(CL_MP)    | Load cap connected                                                                                                    | 120   | 150  | 180   | μг    |
| Output ramp time, payload power              |                                                                                                    |       | 1.31 | 2.01  | ms    |
| Output ramp time, mgmt power                 | $V_{IN} = 3.3 \text{ V} - 3.465 \text{ V}, V_O = 0 \text{ V}$ to 98% $V_{IN}$ ,<br>R <sub>LOAD</sub> = 270, C <sub>LOAD</sub> = C <sub>L MP</sub> |       | 2.57 | 3.74  | ms    |

#### Table 3. Electrical Characteristics, TPS2459EVM<sup>(1)</sup>

<sup>(1)</sup> All voltages are with respect to the EVM GND node.

TEXAS INSTRUMENTS

Schematic Diagram

www.ti.com

#### 4 Schematic Diagram

The schematic diagram for the TPS2459EVM is shown in Figure 1 and Figure 2.

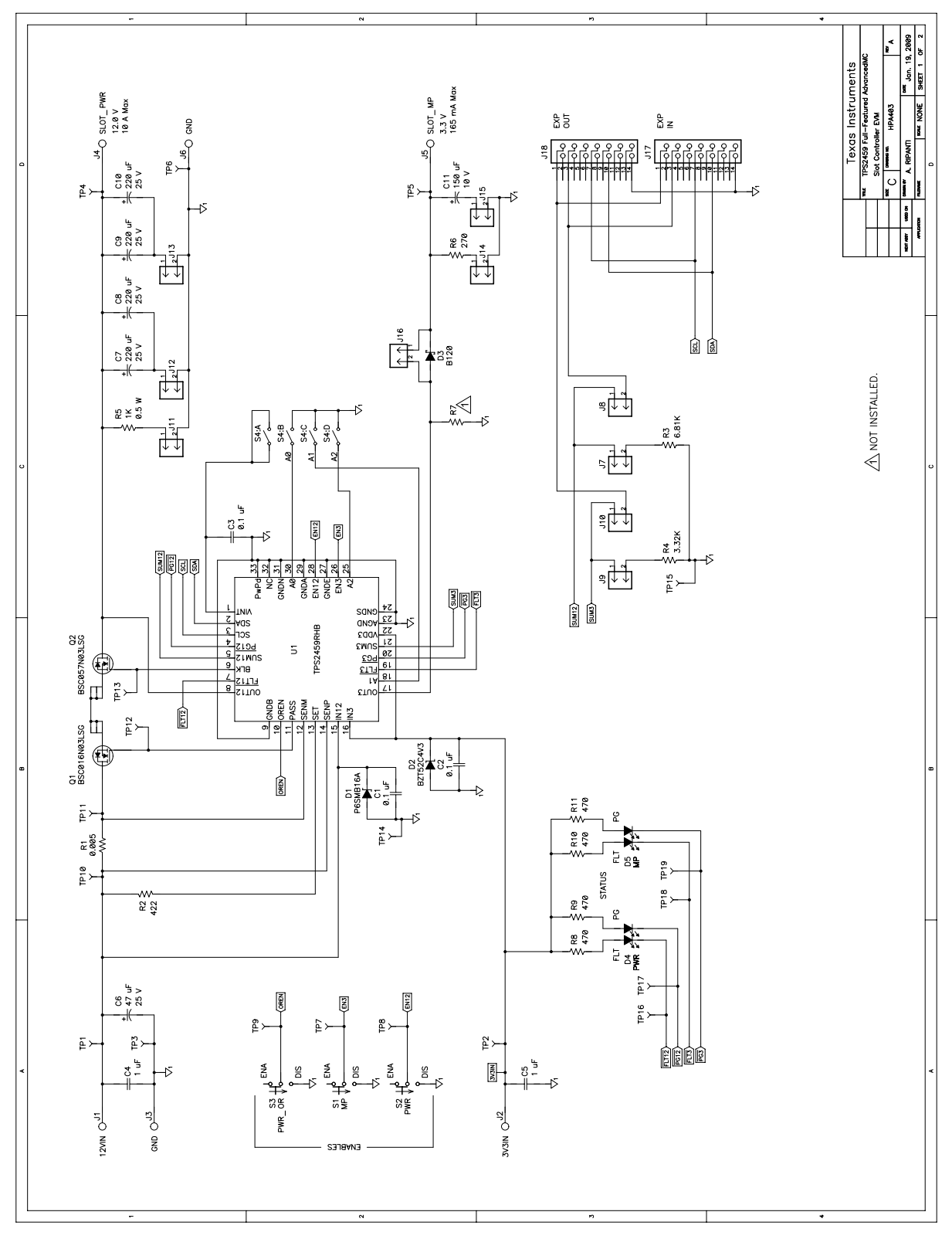

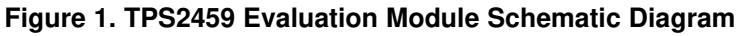

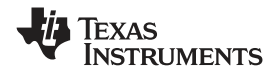

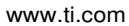

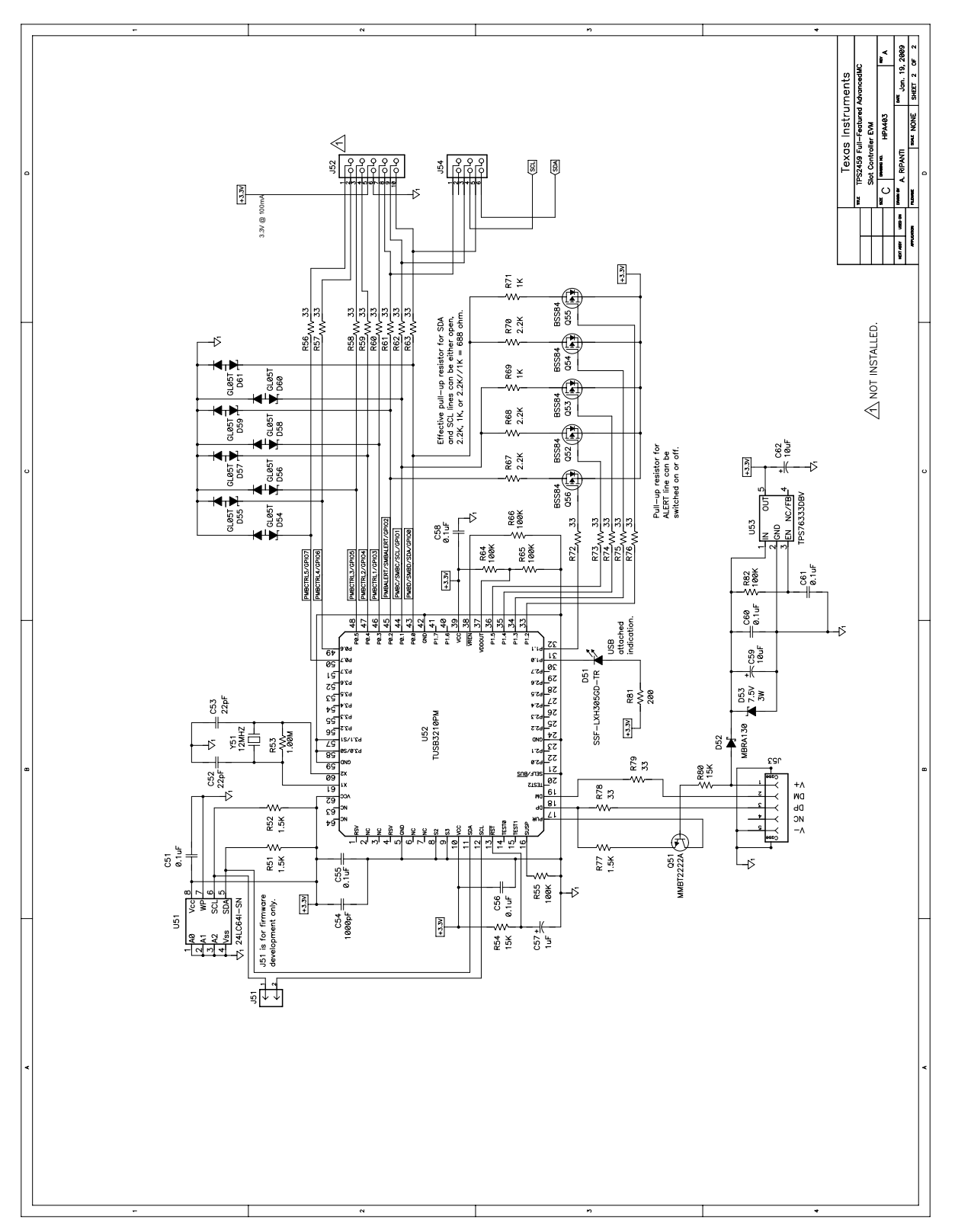

Figure 2. TPS2459 Evaluation Module Schematic Diagram

7

Test Set-up

#### 5 Test Set-up

#### 5.1 Equipment Requirements

The following test and interface equipment (not supplied) is required to verify EVM module operation, and begin using the EVM.

- Power supply, 3.3 VDC, 500 mA minimum.
- Power supply, 12 VDC, 10 A minimum.
- Oscilloscope, 4 channel, with current probe.
- Personal computer, running Windows OS (95/98/2000/NT/XP), with USB port.

Connect the TPS2459EVM and test equipment as shown in Figure 3 for functional check-out of the board and a good starting point for user evaluation of device operation. Screen print labeling on the board employs a naming convention in keeping with the nomenclature of the target ATCA<sup>™</sup> and MicroTCA<sup>™</sup> applications. The input 3.3-V supply is connected to the 3V3IN jack, and the 12-V supply is connected to the 12VIN jack. A cross-reference of power rail labeling to standards naming is shown in Table 4.

#### Table 4. TPS2459EVM Output Net and Jack Naming

| REF DES | CONNECTOR LABEL | DESCRIPTION                        |
|---------|-----------------|------------------------------------|
| J5      | SLOT MP         | AdvancedMCTM slot Management Power |
| J4      | SLOT PWR        | AdvancedMCTM slot Payload Power    |
| J6      | GND             | Common load return node            |

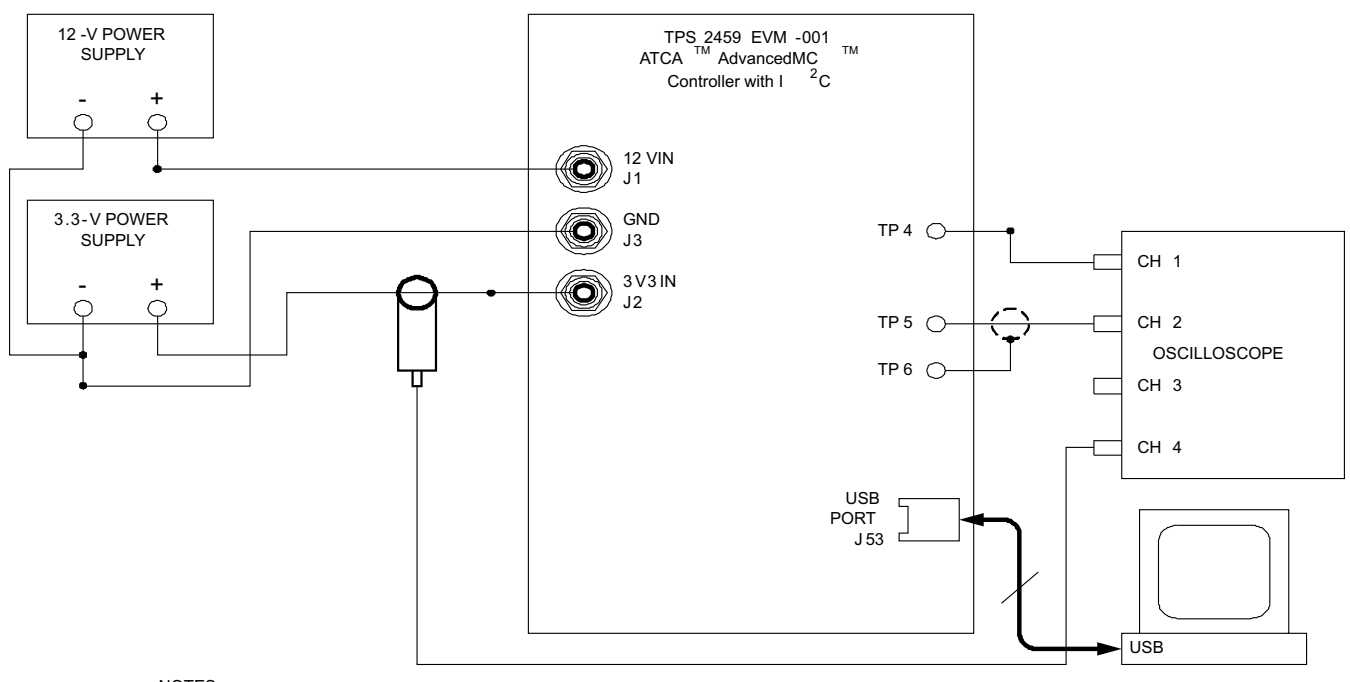

NOTES :

8

1. Run separate leads from the GND jacks back to a common return point made near the

power supply output terminals

#### Figure 3. TPS2459EVM Set-up -- Non-Redundant System Connection

**Note:** Run separate leads from the GND jacks back to a common return point made near the power supply output terminals.

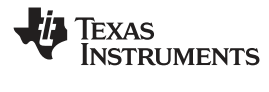

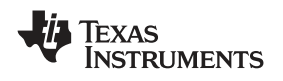

#### 6 Test Procedure

Test Procedure

The following procedure can be used to verify functional operation of the EVM assembly upon receipt.

#### 6.1 GUI Installation

In an ATCA<sup>™</sup> or µTCA<sup>™</sup> application, the TPS2459 device may work in conjunction with an Intelligent Platform Management Controller (IPMC) device, which in turn is in communication with shelf management. The Shelf Management Controller (ShMC) configures slot power parameters, and enables and disables rails in response to a dynamically changing system configuration. With the EVM, this control function is realized with the TPS2459 EVM GUI, running on a Windows PC, via the on-board USB-to- I<sup>2</sup>C interface.

The TPS2459 EVM GUI installation file is available in WinZip format as a free download from the TI website at <u>www.ti.com</u>. Alternatively, the GUI may be obtained on diskette or via e-mail by contacting your local authorized TI representative. Save the GUI .zip file to the desired directory on the local hard drive of the target PC. Open the .zip, and extract the installation executable. The installer filename will be of the form "TPS2459-EVM-GUI-1.0.x.y.exe", where x and y are minor build revision numbers.

Launch the installer utility by double-clicking the name/icon in an Explorer window, or click on Start  $\rightarrow$  Run  $\dots \rightarrow$  Browse  $\dots$ , and navigate to the folder which the .exe was saved to. Select the .exe file, click Open, then click OK. The welcome window of the GUI Setup Wizard shown in Figure 3 will be displayed. Clicking Next will bring up the "License Agreement" window. Note that the I accept the agreement radial button must be selected in order to proceed.

Follow the installation instructions in this and subsequent Wizard windows, selecting the desired options, and clicking Next each time. At the "Ready to Install" screen, click Install if the displayed settings are O.K. The installer will verify system requirements, install GUI files, and create the selected icons and program groups. When the "Installation Complete" window of Figure 4 appears, click the Finish button to exit the Setup Wizard.

#### 6.2 Jumper Installation

The TPS2459EVM makes use of various jumpers for quick change of functional configurations. Verify the module was supplied with jumpers installed across the following two-pin headers, or reconfigure settings as necessary.

| JUMPER        | STATUS/POSITION |
|---------------|-----------------|
| J7, J9        | Installed       |
| J11, J12, J13 | Installed       |
| J14, J15      | Installed       |
| J16           | Installed       |
| J51           | Installed       |
| J54           | Pin 3 - Pin 4   |
| J54           | Pin 5 - Pin 6   |

#### Table 5. Initial Jumper Settings

On the EVM board, place all three ENABLES slide switches (bottom left corner of PCB) to the ENA position.

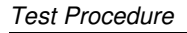

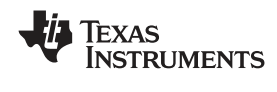

#### 6.3 Check-Out Steps

If not already done, connect the EVM and test equipment as shown in Figure 3. Once the EVM USB PORT is connected to the PC, the green LED D51 on the EVM should illuminate.

Turn on the 3.3-V power supply then turn on the 12.0-V supply. Verify all four STATUS LED's are off.

On the host PC, launch the EVM GUI from either the Start menu item or desktop icon. The GUI start-up screen of Figure 4 will appear. The TPS2459 EVM GUI auto-detects devices present on the I<sup>2</sup>C bus. The address of the current device for all read and write transactions is displayed in the "at address:" field at the top of the GUI screen. The address of the TPS2459EVM is selectable using the four position DIP switch, S4, on the board.

In the GUI window, in the AMC STATUS panel, verify both the 12V PASS FET and BLK FET indicators display an OFF status (with red background). The 12V OUT>PG Threshold indicator should also be RED. In the AMC STATUS panel, verify the 3.3V PASS/BLK FET indicator displays an OFF status (with red background). The VOUT GOOD indicator should also be RED. In the 12V CONTROL panel, click on the FAULT TIME SET up arrow to maximize the displayed value at 15.5 mS. Click on the field with this value displayed (background color turns blue). Repeat this process for the 3.3V FAULT TIME field, being sure to click on the displayed 15.5 ms value.

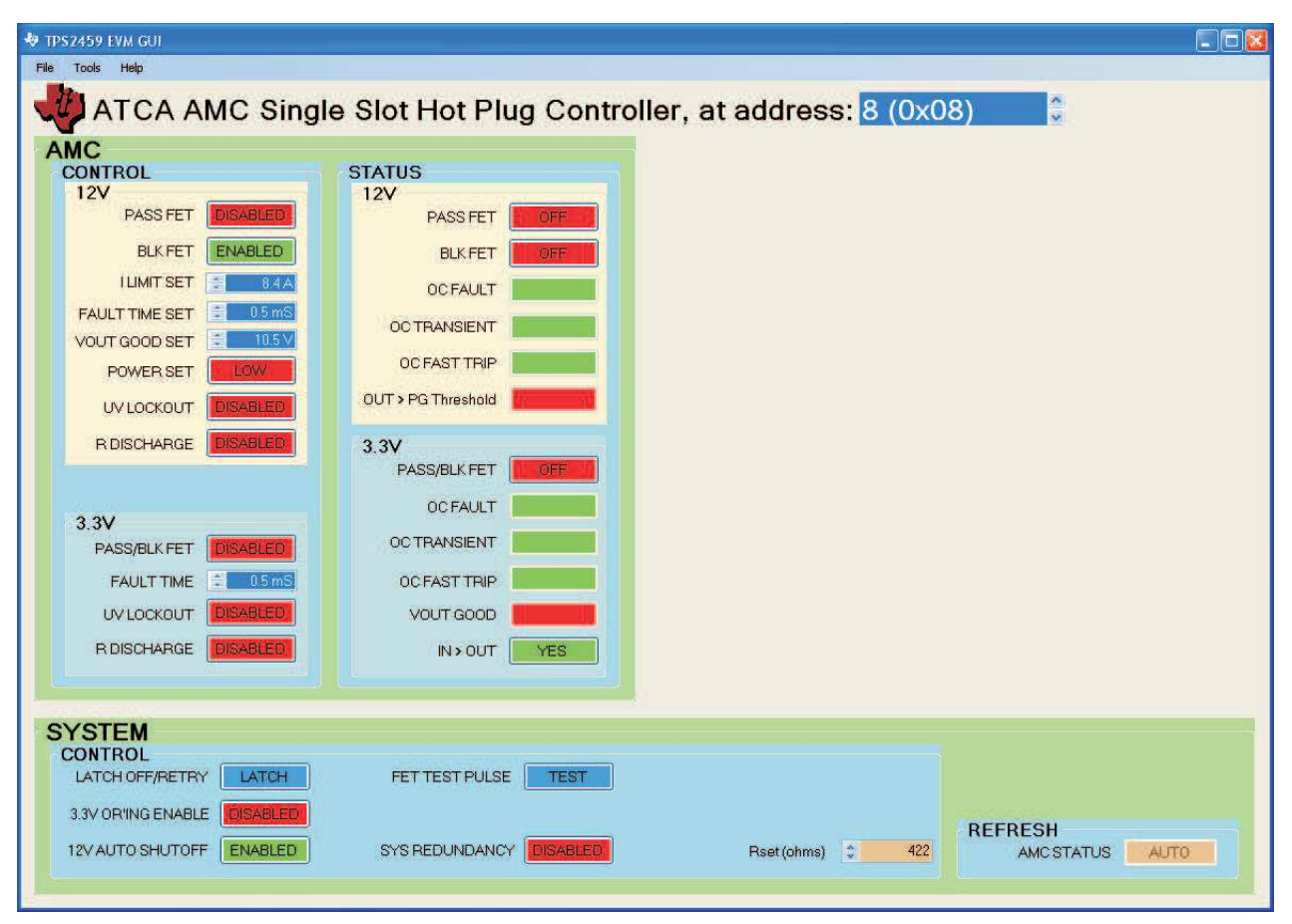

Figure 4. GUI Initial Control and Status Display at Launch

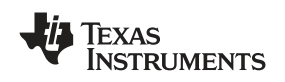

On the oscilloscope, set the Channel 1 amplifier scale to 2 V/div, and the Channel 2 amplifier to 5 V/div. Position the Channel 1 trace a couple divisions down from the top of the scope screen, and position the Channel 2 trace about a division below it. Set the current probe amplifier scale to 50 mA/div, and position that trace towards the bottom of the scope screen. Set the scope to trigger on the rising edge of Channel 1, at a threshold of about 1.5 V. Set the time base to 500  $\mu$ s or 1 ms/div, and set the trigger mode to NORMAL.

In the GUI 3.3V CONTROL panel, click on the PASS/BLK FET button. In the STATUS panel, verify the 3.3V PASS/BLK FET and VOUT GOOD indicator colors change to GREEN. On the EVM board, the MP PGD green STATUS LED should be illuminated.

On the oscilloscope, verify a waveform was obtained similar to the one shown in Figure 5. The total ramp time of the Channel 1 waveform, from 0 V to about 3.2 V should be 2.6 0.6 ms. The peak amplitude of the current pulse on Channel 4 should be 195 25 mA. A DVM can be used to verify the voltage at TP5 (with respect to ground at TP6) is within 10 mV of the 3.3-V input supply voltage at 3V3IN (TP2).

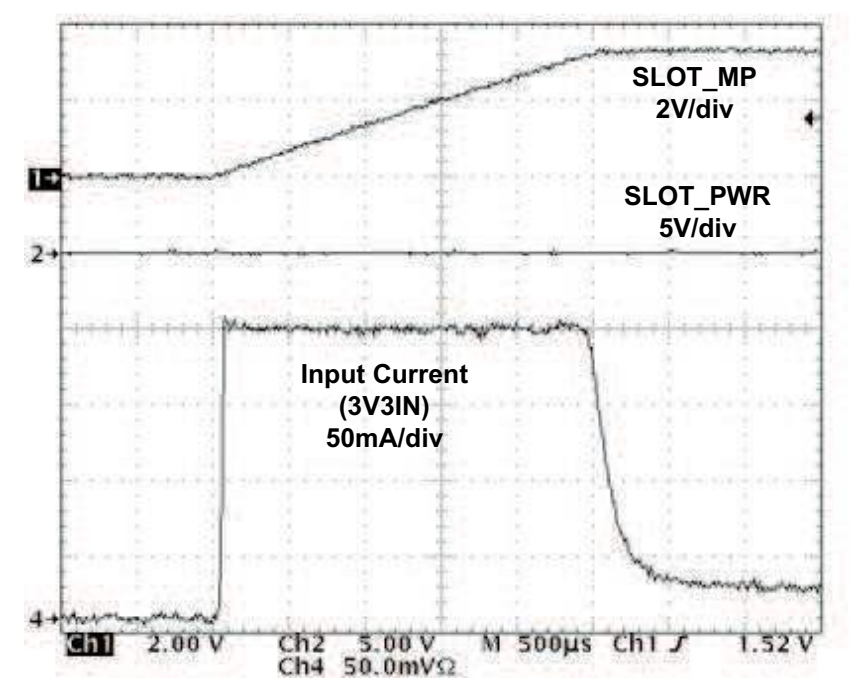

Figure 5. Output Ramp-Up waveforms - SLOT\_MP Rail.

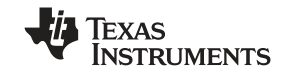

Remove the current probe from the 3.3-V supply lead, and clamp it across the 12VIN supply lead. Change the Channel 4 amplifier scale to 2 A/div. Set the scope to trigger on Channel 2, and adjust the scope trigger threshold to about 3 V.

In the GUI 12V CONTROL panel, click on the PASS FET button. In the STATUS panel, verify the 12V PASS FET, BLK FET, and OUT>PG Threshold indicators turn GREEN. On the EVM board, the PWR PGD green STATUS LED should be illuminated.

On the scope, verify a waveform was obtained similar to that shown in Figure 6. The total ramp time of the Channel 2 trace, from 0 V to about 11.8 V should be 1.3 0.3 ms. Note that the extent of variance of the 12-V supply setting from a nominal 12.0 V affects this timing result. The average amplitude of the current pulse (i.e., across the flattest part of the peak) on Channel 4 should be 7.9 0.8 A. A DVM can be used to verify the voltage at TP4 (with respect to ground at TP6) is essentially the same as the input supply potential at 12VIN.

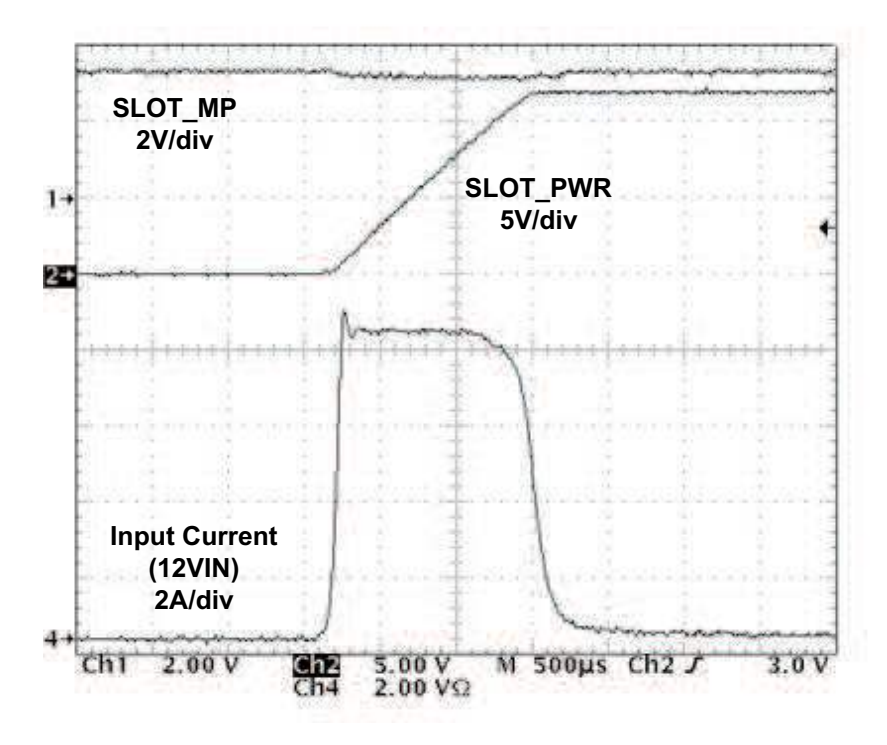

Figure 6. Output Ramp-Up Waveforms - SLOT\_PWR Rail.

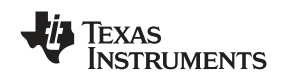

On the EVM board, set the PWR\_OR enable slide switch to the DIS position. Use a DVM to verify the voltage at TP4 (SLOT\_PWR), with respect to ground at TP6, drops to 11.4 0.6 V. Return the PWR\_OR switch to the ENA position.

After completing the above steps, the TPS2459 EVM GUI display should appear as shown in Figure 7. Note that all the STATUS indicators are green.

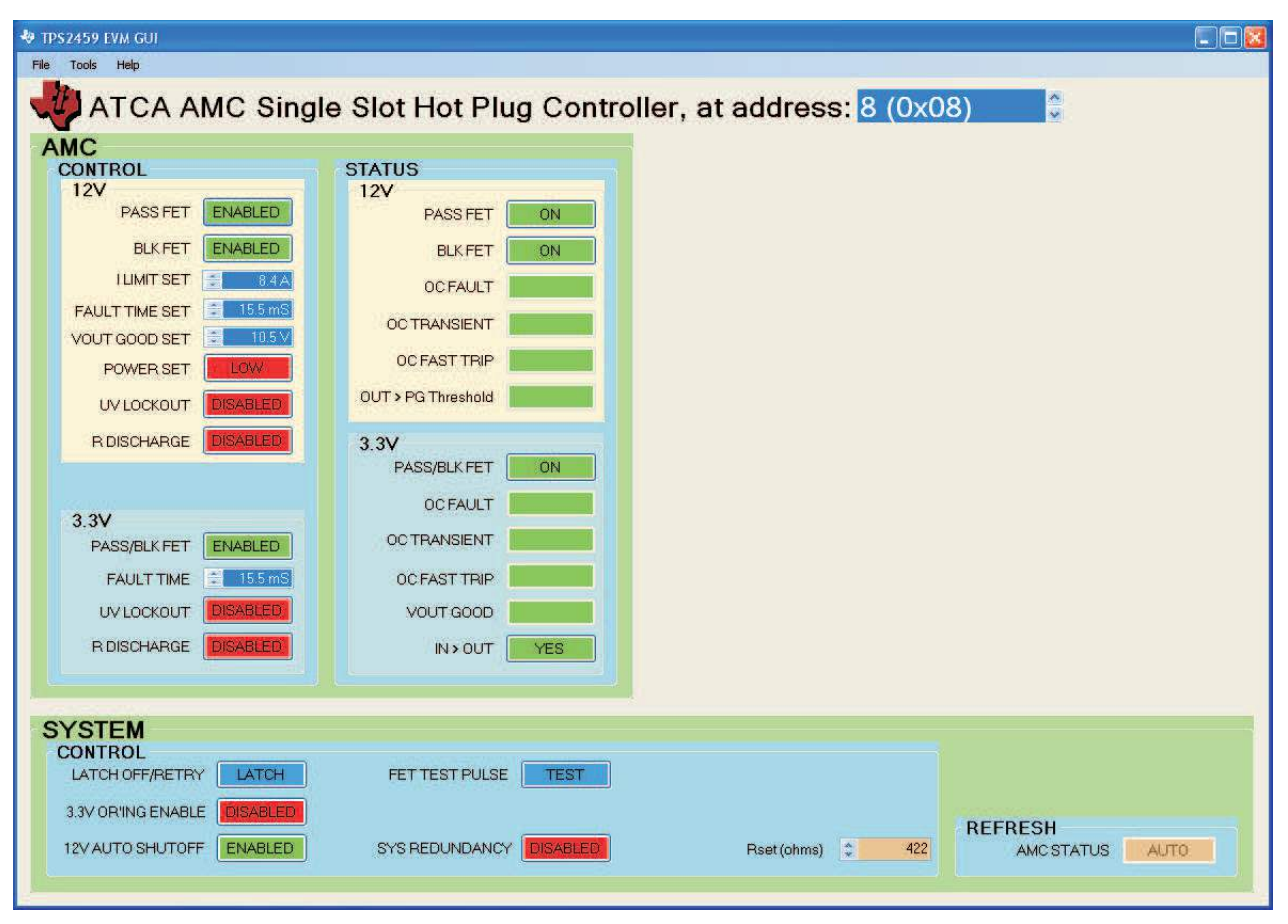

Figure 7. TPS2459 EVM GUI Display – Both Channels Successfully Powered

Set the scope trigger mode to AUTO to get a real-time display of the waveforms. On the EVM board, set both the PWR and MP enable switches to the DIS position. The STATUS LED's on the board should extinguish. On the scope, verify the output voltage waveforms decay towards 0 V. In the GUI screen, the 12V PASS FET and BLK FET, and the 3.3V PASS/BLK FET indicators should display OFF, with the indicator background color changing to red. Both PG indicators (12V and 3.3V) should change to RED.

Module operation as indicated in the above steps, along with obtaining the indicated GUI responses, is a good indication of a fully functional board and correct set-up. This is also a good starting point for further test and user evaluation of the device. Note that the two power channels must be reset by setting the PASS FET and PASS/BLK FET CONTROL buttons to DISABLED (and returning the ENABLES switches to the HI position), in order to enable subsequent power-up events.

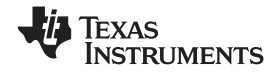

#### 7 EVM Feature Details

#### 7.1 Test Points

The TPS2459EVM contains numerous test points throughout the circuit for monitoring waveforms and voltage measurement. Table 6 lists the module test points and the signal available at each one. The EVM PCB layout connects all ground nodes and supply returns to a common GND node, via several power plane areas. However, due to potentially high loading conditions on the Payload Power output (SLOT\_PWR), multiple ground test points are provided to mitigate the measurement impact of return current drops. Therefore, where appropriate, certain test points are paired in the table with the pertinent reference point for meter return connections.

| TEST<br>POINT | REF POINT    | SIGNAL       | DESCRIPTION                                                   |
|---------------|--------------|--------------|---------------------------------------------------------------|
| TP1           | TD2          | 12VIN        | Input 12-V supply                                             |
| TP2           | 153          | 3V3IN        | Input 3.3-V supply                                            |
| TP4           | TP6          | SLOT_PW<br>R | AdvancedMC <sup>™</sup> slot Payload Power, 12-V output       |
| TP5           |              | SLOT_MP      | AdvancedMC <sup>™</sup> slot Management Power, 3.3 V output   |
| TP7           | TP14 or TP15 | EN3          | Active-high enable input to TPS2459 for the 3.3-V output rail |
| TP8           |              | EN12         | Active-high enable input to TPS2459 for the 12-V output rail  |
| TP9           |              | OREN         | Active high enable of the 12-V (POWER) supply OR'ing function |
| TP10          | TP11         |              | AdvancedMC <sup>™</sup> slot 12-V load current sense voltage  |
| TP12          |              | PASS         | TPS2459 12-V pass FET gate drive output                       |
| TP13          | 1614         | BLK          | TPS4359 12-V block/OR'ing FET gate drive output               |
| TP16          |              | FLT12        | TPS2459 active-low payload power (12 V) fault output          |
| TP17          | TP14         | PG12         | TPS2459 active-low payload power (12 V) powergood signal      |
| TP18          |              | FLT3         | TPS2459 active-low mgmt power (3.3 V) fault output            |
| TP19          |              | PG3          | TPS2459 active-low mgmt power (3.3 V) powergood signal        |

#### **Table 6. Module Test Points**

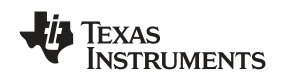

#### 7.2 Connecting Loads to the TPS2459EVM

Both output power rails of the TPS2459EVM are supplied with some amount of load capacitance in the form of discrete electrolytics. The capacitors can be connected to or disconnected from their associated output nodes using 100-mil, 2-pin shunt jumpers across the on-board PCB headers. These capacitors are intended to simulate input bulk capacitance which may be encountered at the front ends of AdvancedMC<sup>TM</sup> modules plugged into the card slots of the target application. The AdvancedMC<sup>TM</sup> standard specifies the maximum allowable input capacitance on both Management and Payload Power rails. The TPS2459EVM provides up to 150  $\mu$ F capacitance on the Management power output, in accordance with the AdvancedMC<sup>TM</sup> maximum limit. The EVM also provides up to 880  $\mu$ F of capacitance on the Payload Power rail, to approximate the 800- $\mu$ F limit of the standard. In addition, low-level (mA) load resistors can be jumpered in across each output and return. These limited load resistors are intended primarily as reset devices between output ramp events, particularly when loaded with significant capacitance.

Table 7 lists the EVM module's output voltage nodes, and for each one indicates the associated jumper reference designators, and the resultant load value with jumper installed.

| OUTPUT RAIL | JUMPER | DEVICE  | VALUE |
|-------------|--------|---------|-------|
| SLOT_MP     | J15    | C11     | 150 F |
|             | J14    | R6      | 270 Ω |
| SLOT_PWR    | J12    | C7, C8  | 440 F |
|             | J13    | C9, C10 | 440 F |
|             | J11    | R5      | 1 kΩ  |

#### Table 7. EVM On-Board Loads

Banana jacks are provided along the right-hand edge of the board for connection of the user's optional test loads. The output banana jack reference designators are listed in Table 4 along with the voltage rail available at each one. Also, the net names are screen printed on the PCB, adjacent to their respective jacks.

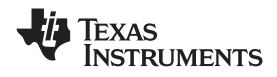

#### 7.3 PC Address Selection

Three input pins on the TPS2459 are assigned for setting the device I<sup>2</sup>C address: A2, A1 and A0. These pins are tri-level inputs, allowing the device to be assigned any one of 27 unique address values. These pins can be tied to ground potential to generate a logic low (L), pulled up to the VINT pin to generate a logic high (H), or left open to float to a mid-range, no-connect (NC) level. On the EVM, address selection is performed using switch S4. However, S4 is a common 4-position, 2-throw DIP switch. The switch is wired into the circuit to pull the corresponding input pin to ground (L) when its DIP position is closed. When a DIP position is open (O), the corresponding pin floats. Therefore, the address space for the EVM is limited to an 8-value subset of the addresses recognized by the TPS2459. Table 8 specifies the valid address space of the TPS2459EVM. Note that switch position S4-4 is not connected to any of the device pins.

| S3 Position |    |    | Device     | Address     |
|-------------|----|----|------------|-------------|
| A2          | A1 | A0 | Ternary    | Decimal     |
| L           | L  | L  | 0003 + 223 | 0 + 8 = 8   |
| L           | L  | 0  | 0013 + 223 | 1 + 8 = 9   |
| L           | 0  | L  | 0103 + 223 | 3 + 8 = 11  |
| L           | 0  | 0  | 0113 + 223 | 4 + 8 = 12  |
| 0           | L  | L  | 1003 + 223 | 9 + 8 = 17  |
| 0           | L  | 0  | 1013 + 223 | 10 + 8 = 18 |
| 0           | 0  | L  | 1103 + 223 | 12 + 8 = 20 |
| 0           | 0  | 0  | 1113 + 223 | 13 + 8 = 21 |

#### Table 8. TPS2459EVM Valid I<sup>2</sup>C Addresses

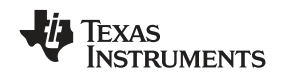

#### 7.4 Using the EVM GUI

The TPS2459 EVM GUI comes packaged in an installer script/license agreement utility. Follow the instruction in Section 6.1 GUI Installation to Install the GUI to the target PC/laptop.

#### 7.4.1 General GUI Information

Once installed, and depending on the install options selected by the user, the GUI can be launced either from the TPS2459 EVM GUI program group in the Windows Start menu, or from the desk-top icon. At start-up, the GUI automatically scans the legitimate address space of the TPS2459 for any devices on the bus. If one or more addresses are discovered, the numerically lowest address is displayed in the "at address:" field at the top of the GUI screen. This device becomes the current device for all I<sup>2</sup>C read and write transactions. the GUI then polls the entire register set of this device, and populates the fields with the current contents.

The GUI is divided into two main panels of information display, AMC and SYSTEM. AMC isaplays and modifies rail-specific information of the AMC slot being contolled. It is in turn divided into two sub-panels: CONTROL, user access to register control bits and fields of the selected device, and STATUS, status information from the read-only registers of the TPS2459. Note that these settings and values are specific to the 12-V or 3.3-V channel. The SYSTEM panel at the bottom of the GUI display provides access to "higher level" functions, in that they apply to both channels of the device, or control GUI operation.

With a few exceptions, the GUI generally uses a two-color coding scheme to provide quick visual feedback to the user of control and status information. A red button background color is used to indicate DISABLED, in the case of control, or OFF or FAULT, in the case of status information. A green background is used to signal ENABLED, ON or GOOD (i.e., no fault). Fields which do not have a binary value set are coded with either a blue or grey button background. All the control and some status buttons also feature a text label reflecting the current setting.

The GUI has two status update modes, automatic and manual. The current mode is indicated in the REFRESH block in the lower-right corner of the SYSTEM panel. By default, the GUI starts up in AUTO mode. To change to manual mode, check the "Manual Refresh" option under the Tools pull-down menu at the top of the GUI window. Un-checking the "Manual Refresh" option will enter automatic mode. In manual refresh mode, the REFRESH, AMC STATUS button displays UPDATE. Click the UPDATE button to obtain a status read of the of the device whose address is displayed at the top of the window. Regardless of mode, REFRESH only polls the three status registers of the device, registers 7, 8 and 9. A status read action decodes the returned information from the TPS2459, and populates the GUI fields accordingly. AUTO REFRESH polls the device at about a 1-Hz rate.

Write transactions to the current device are only triggered by a GUI button or field mouse click. Binary slot (e.g., "AMC") and SYSTEM control buttons (e.g., 12V PASS FET, 3.3V PASS/BLK FET) are click to toggle. Numeric fields are click to send the displayed field contents. When a control button or field is clicked on, the new register contents are formed from the value(s) currently displayed on the GUI screen, and the new value is written to the correspond device register.

#### 7.4.2 GUI Control Fields and Buttons

Table 9 lists the primary controls for turning the output rails on and off, in the AMC CONTROL panel.

| GUI BUTTON           | DEVICE BIT<br>(Register[Bit]) | OPERATION                                   |
|----------------------|-------------------------------|---------------------------------------------|
| 12V PASS FET         | R4[5]                         | Enable/disable 12-V pass (and block) FET's. |
| 12V BLK FET          | R3[7]                         | Enable/disable 12-V block (i.e, OR'ing) FET |
| 3.3V PASS/BLK<br>FET | R5[5]                         | Enable/disable internal 3.3-V FET.          |

#### Table 9. Output Rails Primary Controls

#### 8 Assembly Drawing and PCB Layout

The top assembly drawing and individual PCB layers for the TPS2459EVM are shown in Figure 8 through Figure 12.

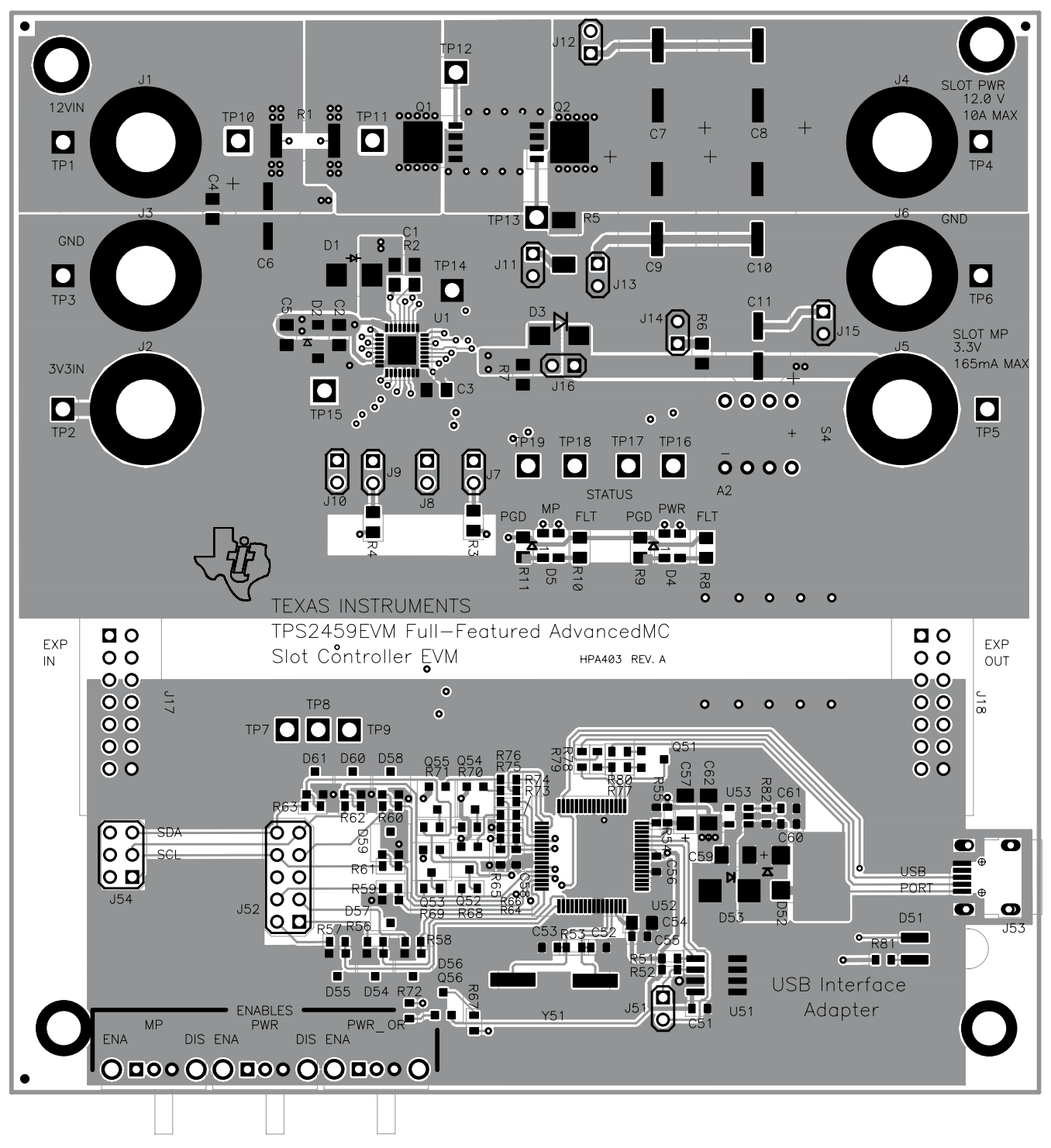

Figure 8. Top Assembly

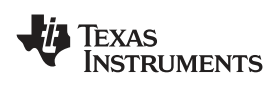

Assembly Drawing and PCB Layout

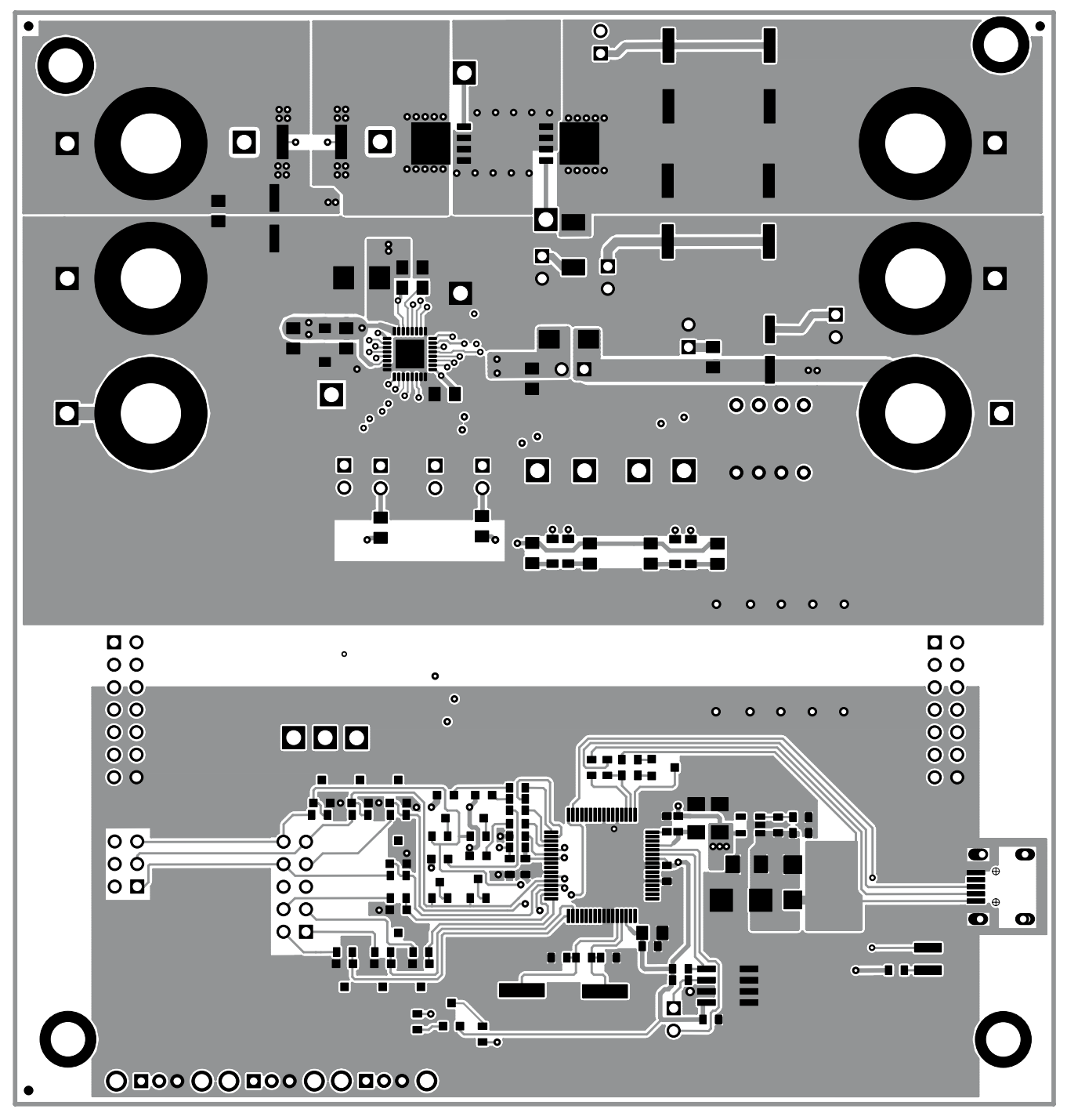

Figure 9. Top Layer Routing

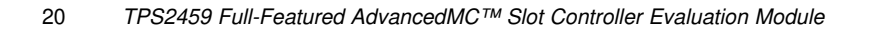

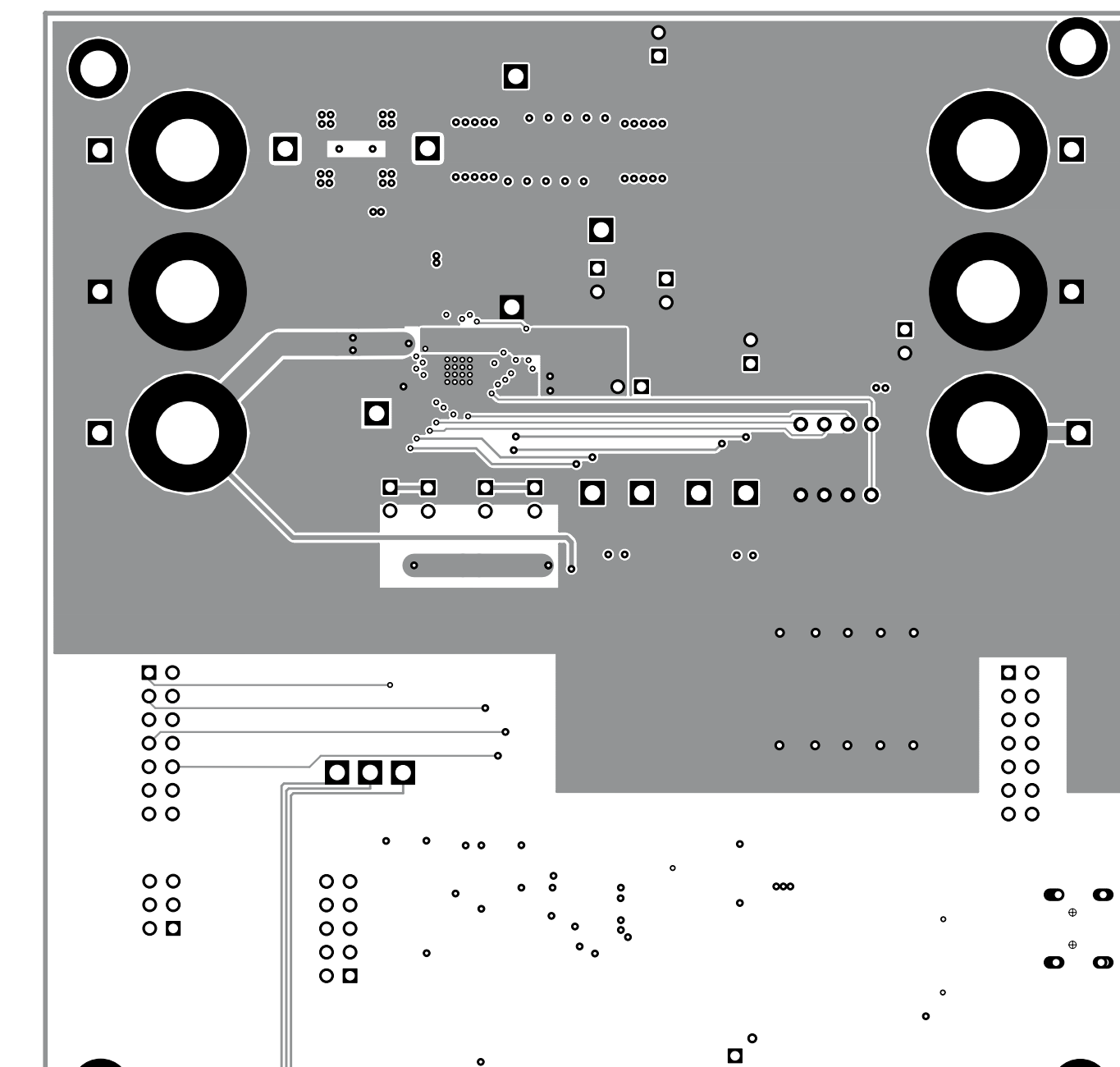

o

Figure 10. Layer 2 Routing

0

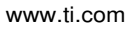

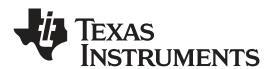

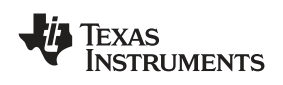

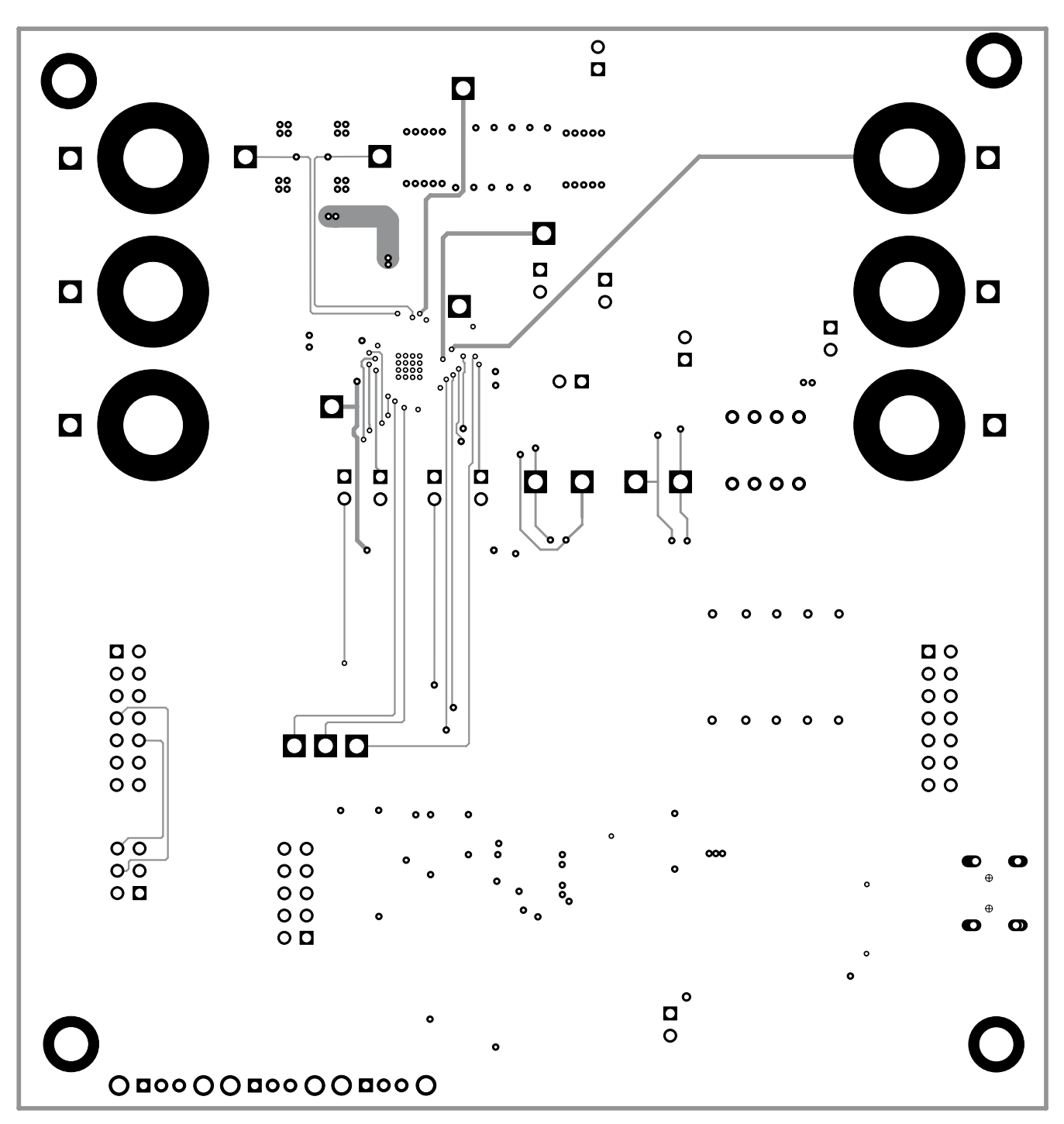

Figure 11. Layer 3 Routing

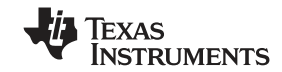

#### Assembly Drawing and PCB Layout

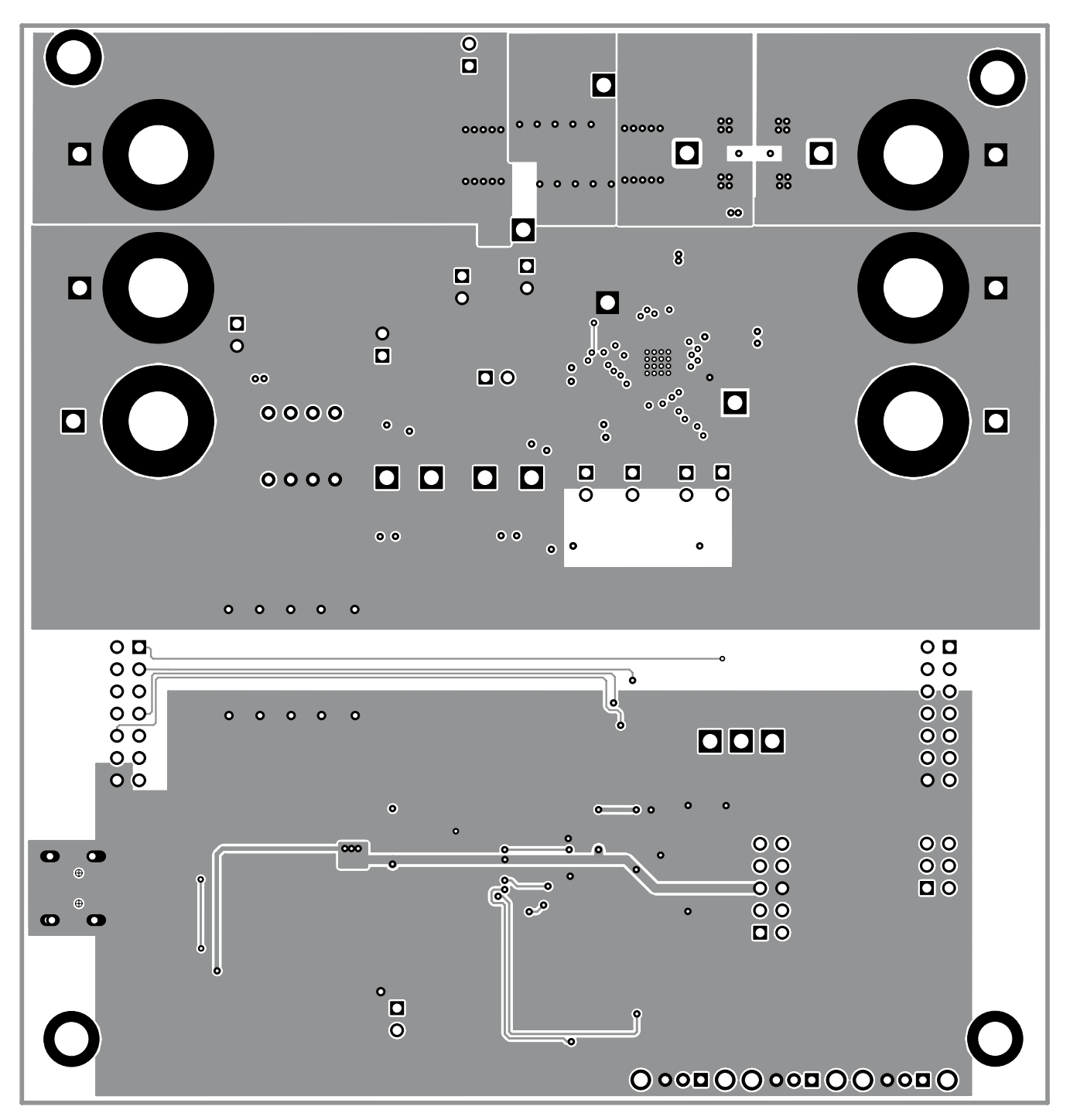

Figure 12. Bottom Layer Routing

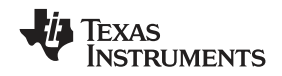

#### 9 List of Materials

| COUNT | REF DES                                      | DESCRIPTION                                                        | PART NUMBER     | MFR                                |
|-------|----------------------------------------------|--------------------------------------------------------------------|-----------------|------------------------------------|
| 3     | C1, C2, C3                                   | Capacitor, ceramic, 25V, X7R, 20%, 0.1 uF, 0805                    | Std.            | Std.                               |
| 1     | C11                                          | Capacitor, aluminum, SM, 10V, 20%, 150 uF, Case D                  | EEV-FK1A151P    | Panasonic                          |
| 2     | C4, C5                                       | Capacitor, ceramic, 25V, X7R, 20%, 1 uF, 0805                      | Std.            | Std.                               |
| 6     | C51, C55, C56,<br>C58, C60, C61              | Capacitor, ceramic, 25V, X7R, 20%, 0.1uF, 0603                     | Std.            | Std.                               |
| 2     | C52, C53                                     | Capacitor, ceramic, 50V, C0G, 10%, 22pF, 0603                      | Std.            | Std.                               |
| 1     | C54                                          | Capacitor, ceramic, 100V, C0G, 5%, 1000pF, 0805                    | Std.            | Std.                               |
| 1     | C57                                          | Capacitor, tantalum, 16V, 20%, 1uF, 3216                           | 293D105X0016A2T | Vishay                             |
| 2     | C59, C62                                     | Capacitor, tantalum, 10V, 20%, 10uF, 3216                          | 293D106X0010A2T | Vishay                             |
| 1     | C6                                           | Capacitor, aluminum, SM, 25V, 20%, 47 uF, Case D                   | EEV-FK1E470P    | Panasonic                          |
| 4     | C7, C8, C9,<br>C10                           | Capacitor, aluminum, SM, 25V, 20%, 220 uF, Case F                  | EEV-FK1E221P    | Panasonic                          |
| 1     | D1                                           | Diode, TVS, V(RWM) = 13.6 V, 600 W Pk., SMB                        | P6SMB16A        | "ON Semior<br>Vishayor Littelfuse" |
| 1     | D2                                           | Diode, Zener, 4.3 V, 500 mW max., SOD-123                          | BZT52C4V3       | Diodes                             |
| 1     | D3                                           | Diode, Schottky, 1A, 20V, SMA                                      | B120            | Diodes                             |
| 2     | D4, D5                                       | Diode, LED, red/green, 1210, 45/35 mcd @ 20 mA, 0.126 x 0.106in.   | LTST-C155KGJRKT | Lite-On                            |
| 1     | D51                                          | Diode, LED, green, 20 mA, 30 mcd, SMD                              | SSF-LXH305GD-TR | Lumex                              |
| 1     | D52                                          | Diode, Schottky, 1A, 30V, SMA                                      | MBRA130         | IR                                 |
| 1     | D53                                          | Diode, Zener, 7.5V, 3W, SMB                                        | 1SMB5922BT3     | On Semi                            |
| 8     | D54, D55, D56,<br>D57, D58, D59,<br>D60, D61 | Diode, TVS, low cap., V(RM) = 5 V, 300 W Pk., SOT-23               | GL05T           | Vishay                             |
| 6     | J1, J2, J3, J4,<br>J5, J6                    | Jack, banana, non-ins., PC mount, TH                               | 3267            | Pomona                             |
| 2     | J17, J18                                     | Header, PCB mnt., vert., 2 x 7, 100 mil spacing, 0.100 in. x 2 x 7 | 2514-6002UB     | 3М                                 |
| 0     | J52                                          | Header, 2 x 5-pin, 100-mil spacing, 0.100 in. x 2 x 5              | PEC36DAAN       | Sullins                            |
| 1     | J53                                          | Connector, recpt, USB-B, mini, 5-pins, SMT, 0.354in. x 0.303in.    | UX60-MB-5S8     | Hirose                             |
| 1     | J54                                          | Header, 2 x 3-pin, 100-mil spacing, 0.100 in. x 2 x 3              | PEC36DAAN       | Sullins                            |

#### Table 10. TPS2459EVM List of Materials<sup>(1)(2)(3)(4)(5)(6)(7)(8)(9)</sup>

<sup>(1)</sup> These assemblies are ESD sensitive, ESD precautions shall be observed.

<sup>(2)</sup> These assemblies must be clean and free from flux and all contaminants. Use of no clean flux is not acceptable.

<sup>(3)</sup> These assemblies must comply with workmanship standards IPC-A-610 Class 2.

<sup>(4)</sup> "TH" package designation indicates "thru-hole" (leaded ) component.

Part number information is for reference only to further illustrate component characteristics; substitution of other mfgrs' part of equal or better specification is permissible. Substitution NOT allowed on part numbers marked with double asterisk (\*\*).
Double pound sign (\*##) after part number indicates preferred double. Accentable substitutes are listed afterwards in

<sup>(6)</sup> Double pound sign ('##') after part number indicates preferred device. Acceptable substitutes are listed afterwards, in decreasing order of preference.

(7) If banana jacks (J1 - J6) are supplied with solder lugs, dispose of lugs prior to installation on PCB. Solder lugs are NOT to be installed on assembly.

<sup>(8)</sup> Spacers to be installed at each of the thru-holes at the four corners of the PCB assembly, using nylon screws.

<sup>(9)</sup> Shunts installed in accordance with manufacturing test procedure during test.

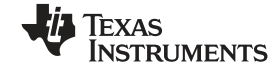

| COUNT | REF DES DESCRIPTION                                                                   |                                                                           | PART NUMBER                                                                                 | MFR                        |
|-------|---------------------------------------------------------------------------------------|---------------------------------------------------------------------------|---------------------------------------------------------------------------------------------|----------------------------|
| 11    | J7, J8, J9, J10,<br>J11, J12, J13,<br>J14, J15, J16,<br>J51                           | Header, 2-pin, 100-mil spacing, 0.100 in. x 2                             | PEC36SAAN                                                                                   | Sullins                    |
| 1     | Q1                                                                                    | Transistor, NFET, 30V, 100A, Rds(ON) < 5 mohm, TDSON-8                    | "BSC016N03LSG##<br>or BSC022N03SG"                                                          | Infineon                   |
| 1     | Q2                                                                                    | Transistor, NFET, 30V, Rds(ON) < 20 mohm, TDSON-8                         | "BSC057N03LSG##<br>or<br>BSC050N03LSGor<br>BSC042N03LSGor<br>BSC022N03SGor<br>BSC016N03LSG" | Infineon                   |
| 1     | Q51                                                                                   | Transistor, NPN, 40 V, 500 mA, SOT-23                                     | MMBT2222A                                                                                   | Fairchild                  |
| 5     | Q52, Q53,<br>Q54, Q55, Q56                                                            | Transistor, PFET, -50 V, 130 mA, Rds(ON) < 10 ohm<br>@V(gs) = 5 V, SOT-23 | BSS84                                                                                       | Fairchild                  |
| 1     | R1                                                                                    | Resistor, metal strip, 1 W, 1%, 0.005, 2512                               | WSL2512-<br>5L000FEA                                                                        | Vishay-Dale                |
| 1     | R2                                                                                    | Resistor, chip, 1/10 W, 1%, 422, 0805                                     | Std                                                                                         | Std                        |
| 1     | R3                                                                                    | Resistor, chip, 1/10 W, 1%, 6.81K, 0805                                   | Std                                                                                         | Std                        |
| 1     | R4                                                                                    | Resistor, chip, 1/10 W, 1%, 3.32K, 0805                                   | Std                                                                                         | Std                        |
| 1     | R5                                                                                    | Resistor, chip, 1/2 W, 5%, 1K, 2010                                       | Std                                                                                         | Std                        |
| 3     | R51, R52, R77                                                                         | Resistor, chip, 1/16 W, 5%, 1.5K, 0603                                    | Std.                                                                                        | Std.                       |
| 1     | R53                                                                                   | Resistor, chip, 1/16 W, 1%, 1.00M, 0603                                   | Std.                                                                                        | Std.                       |
| 2     | R54, R80                                                                              | Resistor, chip, 1/16 W, 5%, 15K, 0603                                     | Std.                                                                                        | Std.                       |
| 5     | R55, R64, R65,<br>R66, R82                                                            | Resistor, chip, 1/16 W, 5%, 100K, 0603                                    | Std.                                                                                        | Std.                       |
| 15    | R56, R57, R58,<br>R59, R60, R61,<br>R62, R63, R72,<br>R73, R74, R75,<br>R76, R78, R79 | Resistor, chip, 1/16 W, 5%, 33, 0603                                      | Std.                                                                                        | Std.                       |
| 1     | R6                                                                                    | Resistor, chip, 1/10 W, 5%, 270, 0805                                     | Std                                                                                         | Std                        |
| 3     | R67, R68, R70                                                                         | Resistor, chip, 1/16 W, 5%, 2.2K, 0603                                    | Std.                                                                                        | Std.                       |
| 2     | R69, R71                                                                              | Resistor, chip, 1/16 W, 5%, 1K, 0603                                      | Std.                                                                                        | Std.                       |
| 0     | R7                                                                                    | Resistor, chip, 1/10 W, 5%, 0805                                          | Std                                                                                         | Std                        |
| 4     | R8, R9, R10,<br>R11                                                                   | Resistor, chip, 1/10 W, 5%, 470, 0805                                     | Std.                                                                                        | Std.                       |
| 1     | R81                                                                                   | Resistor, chip, 1/16 W, 5%, 200, 0603                                     | Std.                                                                                        | Std.                       |
| 3     | S1, S2, S3                                                                            | Switch, slide, SPDT, Rt. angle, 200-mA, TH                                | EG1213**                                                                                    | E-Switch                   |
| 1     | S4                                                                                    | Switch, DIP, 4 pos., raised rocker, 0.38 x 0.48 inch                      | "76SB04S(T)or<br>BD04"                                                                      | "Grayhillor C&K<br>Switch" |

#### Table 10. TPS2459EVM List of Materials (continued)

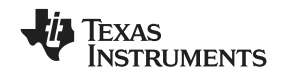

| COUNT | REF DES                                                                                             | DESCRIPTION                                                  | PART NUMBER   | MFR               |
|-------|----------------------------------------------------------------------------------------------------|--------------------------------------------------------------|---------------|-------------------|
| 15    | TP1, TP2, TP4,<br>TP5, TP7, TP8,<br>TP9, TP10,<br>TP11, TP12,<br>TP13, TP16,<br>TP17, TP18,<br>TP19 | Test point, white, 0.062 in. Hole, 5012, TH                  | 5012          | Keystone          |
| 4     | TP3, TP6,<br>TP14, TP15                                                                             | Test point, black, 0.062 in. hole, 5011, TH                  | 5011          | Keystone          |
| 1     | U1                                                                                                  | Full-Featured AdvancedMC Slot Controller, QFN-32             | TPS2459RHB**  | Texas Instruments |
| 1     | U51                                                                                                 | Serial EEPROM, 64K, 2.5-5.5V, 400 kHz Max., SO-8             | 24LC64I-SN    | Microchip         |
| 1     | U52                                                                                                 | USB, General Purpose Device Controller, PQFP-64              | TUSB3210PM**  | Texas Instruments |
| 1     | U53                                                                                                 | Micro-Power 150 mA LDO Regulator, 3.3 V, SOT-23-5            | TPS76333DBV** | Texas Instruments |
| 1     | Y51                                                                                                 | Crystal, 12-MHz, 20 pF, +/- 50 PPM@25C, 12MHZ, 0.185 x 0.532 | CY12BPSMD     | Crystek           |
| 1     | N/A                                                                                                 | PCB, FR-4, 4-layer, SMOBC, 4.63" x 4.85" x .062"             | HPA403**      | Any               |
| 11    | N/A                                                                                                 | Shunt, open-top                                              | 151-8000      | Kobiconn          |
| 4     | N/A                                                                                                 | SPACER, nylon, hex, #6-32, 0.625"                            | 14HTSP020     | Eagle             |
| 4     | N/A                                                                                                 | SCREW, nylon, rnd hd, #6-32, 0.25"                           | 010632R025    | Eagle             |
| 1     | N/A                                                                                                 | USB cable, 5-pin, b-mini male to type A male, 2m             | AK672M/2-2    | Assman            |

Table 10. TPS2459EVM List of Materials (continued)

#### **EVALUATION BOARD/KIT IMPORTANT NOTICE**

Texas Instruments (TI) provides the enclosed product(s) under the following conditions:

This evaluation board/kit is intended for use for **ENGINEERING DEVELOPMENT, DEMONSTRATION, OR EVALUATION PURPOSES ONLY** and is not considered by TI to be a finished end-product fit for general consumer use. Persons handling the product(s) must have electronics training and observe good engineering practice standards. As such, the goods being provided are not intended to be complete in terms of required design-, marketing-, and/or manufacturing-related protective considerations, including product safety and environmental measures typically found in end products that incorporate such semiconductor components or circuit boards. This evaluation board/kit does not fall within the scope of the European Union directives regarding electromagnetic compatibility, restricted substances (RoHS), recycling (WEEE), FCC, CE or UL, and therefore may not meet the technical requirements of these directives or other related directives.

Should this evaluation board/kit not meet the specifications indicated in the User's Guide, the board/kit may be returned within 30 days from the date of delivery for a full refund. THE FOREGOING WARRANTY IS THE EXCLUSIVE WARRANTY MADE BY SELLER TO BUYER AND IS IN LIEU OF ALL OTHER WARRANTIES, EXPRESSED, IMPLIED, OR STATUTORY, INCLUDING ANY WARRANTY OF MERCHANTABILITY OR FITNESS FOR ANY PARTICULAR PURPOSE.

The user assumes all responsibility and liability for proper and safe handling of the goods. Further, the user indemnifies TI from all claims arising from the handling or use of the goods. Due to the open construction of the product, it is the user's responsibility to take any and all appropriate precautions with regard to electrostatic discharge.

EXCEPT TO THE EXTENT OF THE INDEMNITY SET FORTH ABOVE, NEITHER PARTY SHALL BE LIABLE TO THE OTHER FOR ANY INDIRECT, SPECIAL, INCIDENTAL, OR CONSEQUENTIAL DAMAGES.

TI currently deals with a variety of customers for products, and therefore our arrangement with the user is not exclusive.

### TI assumes no liability for applications assistance, customer product design, software performance, or infringement of patents or services described herein.

Please read the User's Guide and, specifically, the Warnings and Restrictions notice in the User's Guide prior to handling the product. This notice contains important safety information about temperatures and voltages. For additional information on TI's environmental and/or safety programs, please contact the TI application engineer or visit <u>www.ti.com/esh</u>.

No license is granted under any patent right or other intellectual property right of TI covering or relating to any machine, process, or combination in which such TI products or services might be or are used.

#### **FCC Warning**

This evaluation board/kit is intended for use for **ENGINEERING DEVELOPMENT, DEMONSTRATION, OR EVALUATION PURPOSES ONLY** and is not considered by TI to be a finished end-product fit for general consumer use. It generates, uses, and can radiate radio frequency energy and has not been tested for compliance with the limits of computing devices pursuant to part 15 of FCC rules, which are designed to provide reasonable protection against radio frequency interference. Operation of this equipment in other environments may cause interference with radio communications, in which case the user at his own expense will be required to take whatever measures may be required to correct this interference.

#### **EVM WARNINGS AND RESTRICTIONS**

It is important to operate this EVM within the input voltage range of 3.3 V to 12.0 V and the output voltage range of 3.3 V to 12.0 V.

Exceeding the specified input range may cause unexpected operation and/or irreversible damage to the EVM. If there are questions concerning the input range, please contact a TI field representative prior to connecting the input power.

Applying loads outside of the specified output range may result in unintended operation and/or possible permanent damage to the EVM. Please consult the EVM User's Guide prior to connecting any load to the EVM output. If there is uncertainty as to the load specification, please contact a TI field representative.

During normal operation, some circuit components may have case temperatures greater than 85°C. The EVM is designed to operate properly with certain components above as long as the input and output ranges are maintained. These components include but are not limited to linear regulators, switching transistors, pass transistors, and current sense resistors. These types of devices can be identified using the EVM schematic located in the EVM User's Guide. When placing measurement probes near these devices during operation, please be aware that these devices may be very warm to the touch.

Mailing Address: Texas Instruments, Post Office Box 655303, Dallas, Texas 75265 Copyright 2008, Texas Instruments Incorporated

#### **IMPORTANT NOTICE**

Texas Instruments Incorporated and its subsidiaries (TI) reserve the right to make corrections, modifications, enhancements, improvements, and other changes to its products and services at any time and to discontinue any product or service without notice. Customers should obtain the latest relevant information before placing orders and should verify that such information is current and complete. All products are sold subject to TI's terms and conditions of sale supplied at the time of order acknowledgment.

TI warrants performance of its hardware products to the specifications applicable at the time of sale in accordance with TI's standard warranty. Testing and other quality control techniques are used to the extent TI deems necessary to support this warranty. Except where mandated by government requirements, testing of all parameters of each product is not necessarily performed.

TI assumes no liability for applications assistance or customer product design. Customers are responsible for their products and applications using TI components. To minimize the risks associated with customer products and applications, customers should provide adequate design and operating safeguards.

TI does not warrant or represent that any license, either express or implied, is granted under any TI patent right, copyright, mask work right, or other TI intellectual property right relating to any combination, machine, or process in which TI products or services are used. Information published by TI regarding third-party products or services does not constitute a license from TI to use such products or services or a warranty or endorsement thereof. Use of such information may require a license from a third party under the patents or other intellectual property of the third party, or a license from TI under the patents or other intellectual property of TI.

Reproduction of TI information in TI data books or data sheets is permissible only if reproduction is without alteration and is accompanied by all associated warranties, conditions, limitations, and notices. Reproduction of this information with alteration is an unfair and deceptive business practice. TI is not responsible or liable for such altered documentation. Information of third parties may be subject to additional restrictions.

Resale of TI products or services with statements different from or beyond the parameters stated by TI for that product or service voids all express and any implied warranties for the associated TI product or service and is an unfair and deceptive business practice. TI is not responsible or liable for any such statements.

TI products are not authorized for use in safety-critical applications (such as life support) where a failure of the TI product would reasonably be expected to cause severe personal injury or death, unless officers of the parties have executed an agreement specifically governing such use. Buyers represent that they have all necessary expertise in the safety and regulatory ramifications of their applications, and acknowledge and agree that they are solely responsible for all legal, regulatory and safety-related requirements concerning their products and any use of TI products in such safety-critical applications, notwithstanding any applications-related information or support that may be provided by TI. Further, Buyers must fully indemnify TI and its representatives against any damages arising out of the use of TI products in such safety-critical applications.

TI products are neither designed nor intended for use in military/aerospace applications or environments unless the TI products are specifically designated by TI as military-grade or "enhanced plastic." Only products designated by TI as military-grade meet military specifications. Buyers acknowledge and agree that any such use of TI products which TI has not designated as military-grade is solely at the Buyer's risk, and that they are solely responsible for compliance with all legal and regulatory requirements in connection with such use.

TI products are neither designed nor intended for use in automotive applications or environments unless the specific TI products are designated by TI as compliant with ISO/TS 16949 requirements. Buyers acknowledge and agree that, if they use any non-designated products in automotive applications, TI will not be responsible for any failure to meet such requirements.

Following are URLs where you can obtain information on other Texas Instruments products and application solutions:

| Products                    |                        | Applications       |                           |
|-----------------------------|------------------------|--------------------|---------------------------|
| Amplifiers                  | amplifier.ti.com       | Audio              | www.ti.com/audio          |
| Data Converters             | dataconverter.ti.com   | Automotive         | www.ti.com/automotive     |
| DLP® Products               | www.dlp.com            | Broadband          | www.ti.com/broadband      |
| DSP                         | dsp.ti.com             | Digital Control    | www.ti.com/digitalcontrol |
| Clocks and Timers           | www.ti.com/clocks      | Medical            | www.ti.com/medical        |
| Interface                   | interface.ti.com       | Military           | www.ti.com/military       |
| Logic                       | logic.ti.com           | Optical Networking | www.ti.com/opticalnetwork |
| Power Mgmt                  | power.ti.com           | Security           | www.ti.com/security       |
| Microcontrollers            | microcontroller.ti.com | Telephony          | www.ti.com/telephony      |
| RFID                        | www.ti-rfid.com        | Video & Imaging    | www.ti.com/video          |
| RF/IF and ZigBee® Solutions | www.ti.com/lprf        | Wireless           | www.ti.com/wireless       |

Mailing Address: Texas Instruments, Post Office Box 655303, Dallas, Texas 75265 Copyright © 2009, Texas Instruments Incorporated